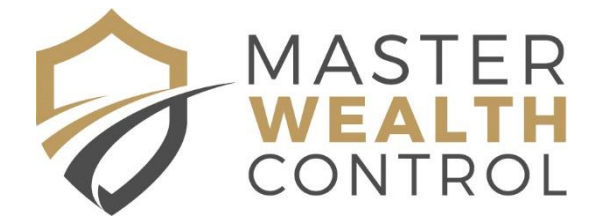

# QLD – Finding your Lot, Plan & Title Reference Details

## Step 1 - Go to the Land Titles website

http://www.qld.gov.au/housing/buying-owning-home/property-search/

# Step 2 - Click on "Buy online"

Select "buy online". You can then select to either search by address or by lot & plan numbers.

| Buy property and title searches                             | Products available                                                                                  |  |  |
|-------------------------------------------------------------|----------------------------------------------------------------------------------------------------|--|--|
| Buy property title searches and survey plans online, and we | <ul> <li>Current title search (available as PDF)</li> <li>Survey plan (available as TIF)</li> </ul> |  |  |
| You can search by <b>address</b> or by <b>lot on plan</b> . | Search by address                                                                                   |  |  |
| Buy online                                                  | Search by lot on plan                                                                               |  |  |

## Step 3 – Enter property details

### Search by Lot on Plan:

If you have the lot and plan and wish to confirm them and find the title reference number, select "search by lot on plan", enter the lot number & the plan number. Please note, you also need to include the prefix on the plan number (eg RP, BUP, SP etc)

| Search by lot on plan |              |  |  |
|-----------------------|--------------|--|--|
| Lot number            | 1            |  |  |
| Plan number           | SP132540     |  |  |
|                       | Search Reset |  |  |

### Search by Address:

If you do not know your lot and plan, select "search by address" and type your address into the search box. The address should pre-fill for you as you type. Click "Search".

| Search by address |                                                          | < |
|-------------------|----------------------------------------------------------|---|
| Address           | 1/5 Acanthus Avenue Burleigh Heads QLD (Gold Coast City) |   |
|                   | Search Reset                                             |   |

Tick the "Select" box and then "View Available Products".

| Property description                                        | Lot | : Plan     | Select        |
|-------------------------------------------------------------|-----|------------|---------------|
| 1/5 Acanthus Avenue Burleigh Heads QLD (Gold Coast<br>City) | 1   | SP132540   |               |
|                                                             |     | View avail | able products |

The next screen will now display your address, lot and plan details, and your title reference number.

If you have been requested to send in a title search (if your property is owned by a superannuation fund or a trust), then you can order one from this screen also (as shown below).

| Products available                                                |                                                             |  |  |  |  |
|-------------------------------------------------------------------|-------------------------------------------------------------|--|--|--|--|
| You can view examples and explanations of the products available. |                                                             |  |  |  |  |
| Lot/Plan                                                          | 1/SP132540                                                  |  |  |  |  |
| Property address                                                  | 1/5 Acanthus Avenue Burleigh Heads QLD (Gold<br>Coast City) |  |  |  |  |
| Title reference number(s)                                         | 50337520                                                    |  |  |  |  |
| Products available                                                |                                                             |  |  |  |  |
| Current title search 50337520                                     | \$18.15 Add to cart                                         |  |  |  |  |
| Survey plan 1/SP132540                                            | \$19.45 Add to cart                                         |  |  |  |  |